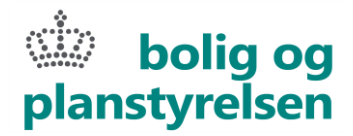

# Vejledning til driftsafregning for aktionsgrupper

Version 10.02.2021

## Introduktion og overblik

Vejledningen er lavet til LAG og FLAG, som en hjælp til at udarbejde den årlige driftsafregning.

Skema 2 og bilagslisten er integreret i en samlet Excel fil, med hver deres fane. Det betyder, at de posteringer, der tastes i bilagsoversigten (fane 2), automatisk overføres til Bilag 2 (fane 1).

Vejledningen beskriver hvordan Skema 2 og bilagsoversigten skal udfyldes, og hvordan den samlede driftsafregning skal overleveres til ERST. Instruktionen er et supplement til den gældende bekendtgørelse og driftsvejledning <u>www.livogland.dk</u>

Vejledningen er bygget op således, at der først gives vejledning og fif til udfyldelse af det nye skema 2 og bilagsoversigt. Efterfølgende gives vejledning til, hvad der skal sendes ind og i hvilken form det skal indsendes, så det bliver let at gå til i sagsbehandlingen.

I forbindelse med driftsafregningen for 2020 (deadline den 1. marts 2021) uploades bilagene i PROMIS som noget nyt. På side 6 i denne vejledning findes en kort vejledning til hvordan og hvor dokumentation uploades i PROMIS.

Særligt for integreret LAG/FLAG: Bemærk at der sidst i afsnittet vedr. udfyldelse er en vejledning, der særligt beskriver hvordan skemaet virker for en integreret LAG/FLAG. Den kan med fordel læses før indtastning i skemaet. Den findes på side 5.

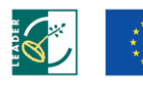

Den Europæiske Landbrugsfond for Udvikling af Landdistrikterne: Europa investerer i landdistriktern

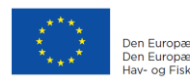

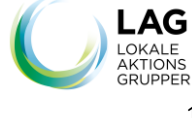

# bolig og planstyrelsen

# Udfyldelse af Skema 2 og bilagsoversigt

#### Trin 1 - Udfyld "A. Formål og basisoplysninger"

#### Skema 2 (fane 1 i regnearket)

Ved at udfylde oplysningerne sikres at kun de felter der skal udfyldes, kan ses. Hvis der i feltet "Typer af lokal aktionsgruppe" vælges "LAG", vil felter der vedrører FLAG eller integrerede aktionsgrupper være skraverede, for at forhindre at disse rækker udfyldes ved en fejl.

| Au        | itomatisk lagring 💌 🛛 📅 🏷 ד 🖓 ד                                                                                        |                                                                                                    |                                                                                                    | gemt 19-12-2019 10:37 +                     |
|-----------|----------------------------------------------------------------------------------------------------|----------------------------------------------------------------------------------------------------|----------------------------------------------------------------------------------------------------|---------------------------------------------|
| File      | Hjem Indsæt Sidelayout Forml                                                                                           | er Data Gennemse Vis Udvikler Hjæ                                                                                                    | lp PowerPivot 🔎 Fortæl mi                                                                                                    | g, hvad du vil foretage dig                 |
| Sæ<br>ind | ↓ Klip     Arial     10 •       ↓ Kopiér *     F     K ⊔ -   ⊡ -   △       ↓ Ør Formatpensel     F     K ⊔ -   ⊡ -   △ | A^ A <sup>*</sup> = = =            ⇒         (b) Ombryd tekst           - <u>A</u> -         = = =            = = =            E         E | Beskyt                                                                                                    | Betinget Formatér<br>matering - som tabel - |
|           | Jakipsholder ist Skrittype                                                                                             | fail Justering failbe                                                                                                    | skyttelse i lai is i                                                                                                    | typogratier                                 |
| L15       | × - ×                                                                                                    |                                                                                                    |                                                                                                    |                                             |
| 1         |                                                                                                    |                                                                                                    |                                                                                                    |                                             |
|           | А                                                                                                    | В                                                                                                    | C D E                                                                                                    | F G                                         |
| 1         | ST.                                                                                                    |                                                                                                    |                                                                                                    |                                             |
| 3         |                                                                                                    |                                                                                                    | 2111                                                                                                    |                                             |
| 4         | ERHVERVSSTYRELSEN                                                                                                    | Tor Udwiking af Landbist Historne:<br>Europe investerer i landbist likterne                                                                | Den Buropænske<br>Hov: og Fiskerifond                                                                                                    |                                             |
| 6         |                                                                                                    |                                                                                                    |                                                                                                    |                                             |
| 7         |                                                                                                    |                                                                                                    |                                                                                                    | Version 19/12 2019                          |
| 8         | A. Formål og basisoplysnin                                                                                             | iger                                                                                                    |                                                                                                    |                                             |
| 9         | Lokal aktionsgruppe                                                                                                    |                                                                                                    |                                                                                                    |                                             |
| 10        | Bank konto nr.                                                                                                    |                                                                                                    |                                                                                                    |                                             |
| 11        | Regnskabsär                                                                                                    |                                                                                                    | Of a diameter of the second second seco | links and bimle of allow and                |
| 12        | Typer af lokal aktions gruppe                                                                                          |                                                                                                    | siden af feitet)                                                                                                    | liste ved hjælp af pilen ved                |
| 13        | CVR nr.                                                                                                    |                                                                                                    |                                                                                                    |                                             |
| 14        |                                                                                                    | At dokumentere betalte udgifter ved acontoudbetalin                                                                                        | g (1 gang årligt)                                                                                                    |                                             |
| 15        |                                                                                                    | Opgørelsen omfatter perioden - angiv årstal:                                                                                               |                                                                                                    |                                             |
| 16        | Formål med udfyldelse af dette                                                                                         | Angiv hele måneder:                                                                                                    | Til: Fra:                                                                                                    |                                             |
| 17        | skema                                                                                                    | At søge om udbetaling af tilskud til dokumenterede b                                                                                       | etaite uogiitter                                                                                                    |                                             |
| 18        |                                                                                                    | Opgørelsen omratter perioden - angiv arstal:                                                                                               | Til. Eroj                                                                                                    |                                             |
| 20        |                                                                                                    | Angiv neie maneder.                                                                                                    |                                                                                                    |                                             |
| 21        |                                                                                                    |                                                                                                    | Bruges kun af integre                                                                                                    | ret LAG/FLAG                                |
| 22        |                                                                                                    |                                                                                                    | Fordelingsnøgle                                                                                                    |                                             |
| 23        |                                                                                                    |                                                                                                    | Beregning af fordeling                                                                                                    | snøgle:                                     |
| 24        |                                                                                                    |                                                                                                    | LAG drift                                                                                                    |                                             |
| 25        |                                                                                                    |                                                                                                    | FLAG-drift                                                                                                    |                                             |
| 26        |                                                                                                    |                                                                                                    | l alt                                                                                                    | 0,00%                                       |
|           |                                                                                                    |                                                                                                    |                                                                                                    |                                             |
| -         | Skema 2 Bilagsoversigt (                                                                                               | +                                                                                                    |                                                                                                    | : 4                                         |
|           |                                                                                                    |                                                                                                    |                                                                                                    |                                             |

#### Fordelingsnøgle:

Procentsatsen skal skrives ind, den kan ikke umiddelbart kopieres ind, da det vil give et forkert sumtal. Hvis man vil kopiere tallet ind, skal man medtage %-tegnet: fx 78,5%.

#### Trin 2 - udfyld Bilagsoversigt (fane 2) i regnearket

Udfyld bilagslisten i den rækkefølge, der passer bedst – fx. i den rækkefølge udgifter betales eller lignende. Husk at nummerere bilag, enten med egne bilagsnumre eller fortløbende.

Bilagsoversigten skal indeholde alle omkostninger, som den lokale aktionsgruppe vil have afregnet/udbetalt. Hvis den lokale aktionsgruppe kun ønsker tilskud til en del af udgiften på det indsendte bilag, skal der kun anføres det beløb, der ønskes tilskud til. Der er i alt 9 forskellige omkostningsarter fordelt på fem kategorier. Hver række i skemaet er en

Der er i alt 9 forskellige omkostningsarter fordelt på fem kategorier. Hver række i skemaet er en udgift, som skal dokumenteres minimum med en faktura og betalingsdokumentation.

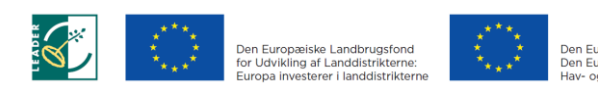

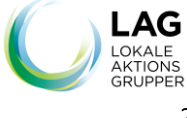

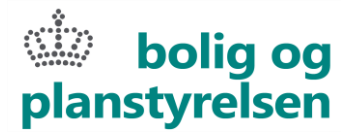

Beløb, der er indtastet i bilagsoversigt, sammentælles og overføres automatisk til Skema 2 fordelt på kategorier. Det er derfor vigtigt at den korrekte kategori vælges, når man indtaster bilag.

Ved indtastning af bilagsposter vælges "Kategori-type" ved Drop Down menu. Når man står i en celle, vil der til højre for linjen komme en pil. Ved at trykke på denne, vil Drop Down menuen blive vist.

| ERHVE          | RVSSTYRELSEN                                                                                                    |         | Der Der                                        | n Europæiske Landbrugsfond<br>Udvikling af Landdistrikterne<br>opa investerer i landdistrikterne | Des Europæiske U<br>Des Europæiske<br>Hav- og Fiskerifor | isian<br>d   |
|----------------|----------------------------------------------------------------------------------------------------|---------|------------------------------------------------|--------------------------------------------------------------------------------------------------|----------------------------------------------------------|--------------|
| Bilags-<br>nr. | Kategori - type                                                                                                    |         | Beløb pr.<br>udgiftspost<br>kr. <mark>▼</mark> | Bilags-<br>dato                                                                                  | Betalings-<br>dato                                       | Leverandør 🔽 |
|                | 1 - Løn til koordinator<br>1 - Konsulentbistand<br>2 - Kommunikation<br>3 - Kontorhold<br>3 - Skattefri kørselsgodtgørelse<br>3 - Øvrige transport / rejseudgifter<br>3 - Mødeomkostninger - lokaleleje,<br>3 - Revision, forsikring, telefon, inte | · · · · |                                                |                                                                                                  |                                                          |              |
|                |                                                                                                    |         |                                                |                                                                                                  |                                                          |              |

#### Kolonne oversigt

Nedenstående skærmdump viser de 11 kolonner, der er i Bilagsoversigten.

| ERHVE          | RVSSTYRELSEN                          |                                       | Europatolike Landbrugsfund<br>Udvikling af Landblaträherne:<br>opa investerer i Eurobistrikterne | Den Europaide<br>Den Europaide<br>Hor- og Fiskerfer | 1400                                  |        |           |                  |                   |                                       |
|----------------|---------------------------------------|---------------------------------------|--------------------------------------------------------------------------------------------------|-----------------------------------------------------|---------------------------------------|--------|-----------|------------------|-------------------|---------------------------------------|
| Bilags-<br>nr. | Kategori - type                       | Beløb pr.<br>udgiftspost<br>kr.       | Bilags-<br>dato                                                                                  | Betalings-<br>dato                                  | Leverandør                            | Formál | Fordeling | Beløb LAG<br>kr. | Beløb FLAG<br>kr. | Begrundelse for<br>rimelighed af pris |
| ¥.             | · · · · · · · · · · · · · · · · · · · | · · · · · · · · · · · · · · · · · · · | · ·                                                                                              | · · · ·                                             | · · · · · · · · · · · · · · · · · · · | ×      | ¥         | 0.00 kr          | 0.00 kr           | ·                                     |
|                |                                       |                                       |                                                                                                  |                                                     |                                       |        |           | 0,00 kr.         | 0,00 kr.          |                                       |

#### Formål

Husk at gøre formålet så præcist som muligt, men så det også er så beskrivende så muligt – fx bestyrelsesmøde, husleje osv.

#### Begrundelse for rimelige pris:

I den yderste kolonne skal der skrives en begrundelse for, hvorfor prisen er rimelig. Fx at 3.000 kr. for aftensmad er rimelig, da der var 20 mennesker til arrangementet.

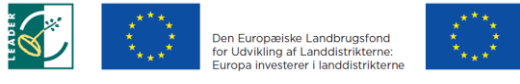

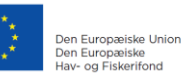

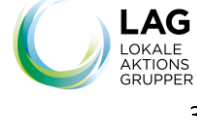

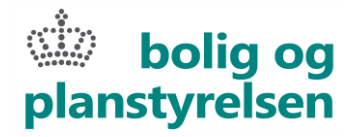

#### Overblik

Man kan danne sig et overblik over posteringer i bilagsoversigten ved at sortere kolonnen efter kategori. Hvis man opdager, at der er en fejl i Skema 2, skal man gå tilbage til bilagsoversigten og sikre, at alt er korrekt der, da tallene overføres fra bilagsoversigten til Skema 2.

Tryk på pil ved Kolonne titel (den røde boks i eksemplet, nu lyseblå i det rigtige skema 2). Fluebenet fjernes på de kategorier, man ikke vil se.

| E          | مثله<br>RHVERVSSTYRELSEN                                                                                                    |                                                | Rumpenine Landbrightund<br>Udvikting af Landbrichtinterine<br>opis Investierer i Landbrichtinterine | Cen Europenide<br>Den Europenide<br>Nor- og Falerto |                   |                                 |           |
|------------|----------------------------------------------------------------------------------------------------|------------------------------------------------|----------------------------------------------------------------------------------------------------|-----------------------------------------------------|-------------------|---------------------------------|-----------|
| Bi         | lags- Kategori - type<br>nr. <mark></mark>                                                                                                    | Beløb pr.<br>udgiftspost<br>kr. v              | Bilags-<br>dato                                                                                     | Betalings-<br>dato                                  | Leverandør        | Formål                          | Fordeling |
| 1 오니<br>소니 | Sogtér fra A til Å<br>Sogtér fra Å til A                                                                                                    | 15.000,00 kr.<br>15.000,00 kr.<br>2.000,00 kr. | 31-12-2018<br>30-11-2018<br>15-11-2018                                                              | 31-12-2018<br>30-11-2018<br>30-11-2018              | Vores bureau      | Annonce                         |           |
|            | Sortér efter farve<br>Fjer <u>n</u> filter fra "Kategori - type"                                                                                                    | 300,00 kr.<br>500,00 kr.<br>300,00 kr.         | 20-10-2018<br>08-09-2018<br>20.09.2018                                                              | 20-10-2018<br>30-09-2018<br>20.09.2018              | DSB<br>AUC<br>DSB | Møde i Odense<br>Kursus Website |           |
| -          | Filtrer efter farve<br><u>T</u> ekstfiltre                                                                                                    | >                                              | 30-03-2010                                                                                          | 30-03-2010                                          | 030               |                                 |           |
|            | Seg J<br>⊘ (Markér alt)<br>⊘ 1 - Lon til koordinator<br>⊗ 1 - Lon til koordinator<br>⊗ 3 - Donge transport, réjseudgetter<br>⊗ 4 - Kompetenceudvikling / kuri usak<br>⊗ (fomme) |                                                |                                                                                                    |                                                     |                   |                                 |           |
|            | C CK Annuller                                                                                                    |                                                |                                                                                                    |                                                     |                   |                                 |           |

#### Eksempel på overførsel mellem ark i skemaet

Lønudgift indtastes i bilagsoversigt

| ERHVE          | RVSSTYRELSEN            |                                   | Europaiske Landbrugsfond<br>Jdvikling af Landdistrikterne:<br>opa investerer i landdistrikterne | Den Europasiske<br>Den Europasiske<br>Hav- og Fiskenfor | Jirion<br>d  |
|----------------|-------------------------|-----------------------------------|-------------------------------------------------------------------------------------------------|---------------------------------------------------------|--------------|
| Bilags-<br>nr. | Kategori - type 🗸       | Beløb pr.<br>udgiftspost<br>kr. ▼ | Bilags-<br>dato                                                                                 | Betalings-<br>dato                                      | Leverandør 🗸 |
| 123            | 1 - Løn til koordinator | 20.000,00 kr.                     | 20.01.2018                                                                                      | 28.01.2018                                              | LAG Denmark  |
| 124            | 1 - Løn til koordinator | 19.999,75 kr.                     | 20.02.2018                                                                                      | 28.02.2018                                              | LAG Denmark  |
| 125            | 1 - Løn til koordinator | ✓ 20.155,89 kr.                   | 20.03.2018                                                                                      | 28.03.2018                                              | LAG Denmark  |

#### Beløb overføres automatisk til Skema 2

| F. Udgiftstype                    | Søgt beløb    | Søgt beløb LAG | Søgt beløb FLAG |
|-----------------------------------|---------------|----------------|-----------------|
| Løn - Kategori 1                  |               |                |                 |
| Løn til koordinator               | 60.155,64 kr. | 60.155,64 kr.  | 0,00 kr.        |
| Konsulentbistand                  | 0,00 kr.      | 0,00 kr.       | 0,00 kr.        |
| Kategori 1 samlet                 | 60.155,64 kr. | 60.155,64 kr.  | 0,00 kr.        |
| Kategori 2 - Kommunikation        |               |                |                 |
| Kommunikation                     | 0,00 kr.      | 0,00 kr.       | 0,00 kr.        |
| Kategori 3 - Øvrig driftsudgifter |               |                |                 |

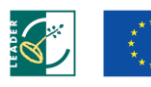

Den Europæiske Landbrugsfond for Udvikling af Landdistrikterne: Europa investerer i landdistrikter

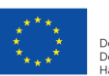

Den Europæiske Union Den Europæiske Hav- og Fiskerifond

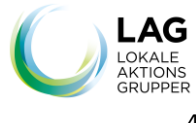

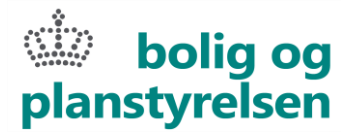

#### Trin 3 – Skema 2 - fortsat

Alle blå felter i Skema 2 skal udfyldes fra listen ved hjælp af Drop Down menu. Grønne felter bliver udfyldt automatisk.

#### **B.** Finansiering af Drift

Eksempel på valg af svarmulighed "nej"

| LAG | FLAG |
|-----|------|
|     |      |
|     |      |
|     |      |
|     |      |
|     |      |
|     |      |
|     | LAG  |

Eksempel på valg af svarmulighed "ja" enten i LAG eller FLAG.

Hvis man svarer ja fremkommer et nyt felt som oplysninger om at dokumentation skal sendes til ERST.

| B. Finansiering af drift                                        | LAG               | FLAG     |
|-----------------------------------------------------------------|-------------------|----------|
| Modtager aktionsgruppen anden offentlig finansering af driften? | Ja                | <b>*</b> |
| Aftalen om offentlig finanserin                                 | g skal medsendes. | -        |

#### C. Tilsagn og a conto:

ERST-tilsagn er det samlede tilsagn til drift af aktionsgruppen. Hvis ERST har givet tilladelse til at overføre midler fra tidligere år, skal disse medtages. Beløbene fremgår af tidligere års afregnings- eller udbetalingsbreve.

#### Særlig information til integreret LAG/FLAG

#### Fordelingsprocent

I skemaet skal indtastes den fordelingsprocent, som bestyrelsen har vedtaget. De udgifter, der skal fordeles efter fordelingsnøgle, vil blive fordelt automatisk i bilagslisten, hvis man vælger "fordelingsnøgle" under fordeling (i Drop Down menu). Bemærk dog, at ikke alle udgifter kan fordeles efter nøgle. Ved timeregistrering og udgifter afledt af timeregistreringen, fx kørsel, skal der tages udgangspunkt i den faktiske tidsregistrering, som koordinator udfylder. I bilagsoversigten anvendes den faktiske tidsregistrering som fordeling af udgiften (og ikke fordelingsnøglen). I praksis gøres dette ved at benytte 2 rækker i arket og notere samme bilagsnummer for de to rækker.

Fx i række 1 vælges LAG under fordeling og beløbet overensstemmende med den faktiske tidsregistrering på LAG, tastes ind. I anden række vælges FLAG under fordeling, og beløbet overensstemmende med den faktiske tidsregistrering på FLAG tastes ind.

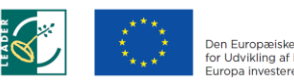

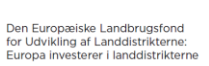

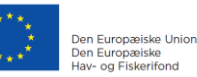

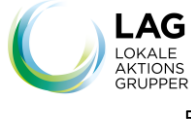

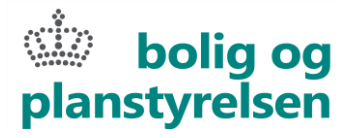

#### Øreafrunding

Der kan forekomme øreafrundingsfejl i regnskabet, fordi Excel arbejder med flere decimaler, når fordelingsnøglen anvendes. Vi vil gerne oplyses om at der er afrundingsfejl i forbindelse med indsendelse af regnskabet, så vi kan tage højde for det i gennemgangen.

#### Udprint af materialet til underskrift

Arket er meget stort, og der er mange rækker for at imødegå de, der har mange budgetposter. For at man ikke skal printe mange tomme linjer ud, kan man enten skjule de rækker, der ikke bliver brugt, eller vælge at fravælge alle tomme rubrikker i "Bilagsnummer".

Tryk på pil ved Kolonne "Bilagsnummer". Fluebenet fjernes på de kategorier, man ikke vil se – her "tomme". Dette er det letteste.

| marginingaramaci 2012              |         |                                     |                                 |                                                                                               |                                                          |                                                |                                          |                      |                                      |                   |
|------------------------------------|---------|-------------------------------------|---------------------------------|-----------------------------------------------------------------------------------------------|----------------------------------------------------------|------------------------------------------------|------------------------------------------|----------------------|--------------------------------------|-------------------|
| Arb. m. Standardomkostninger Filer | Hiem    | Indsæt Tegning Side                 | ayout Formler                   | Data Genne                                                                                    | mse Vis Hja                                              | elp Tabeldesign                                |                                          |                      | ය De                                 | I 🖓 Kommentarer   |
| ar â↓ So <u>r</u> tér fra A til Å  |         | A.1.4. A.1.                         |                                 | about                                                                                         |                                                          |                                                |                                          | ,                    | Σ· A= O                              |                   |
| 3c A↓ S <u>o</u> rtér fra Å til A  |         | Arial V 10 V A                      | A - = =   */                    | 22 Ombryd                                                                                     |                                                          | ~                                              |                                          |                      | AY 🗡                                 |                   |
| De Sortér efter farve              | >       | F K U →   ⊞ →   <u>⊘</u> → <u>A</u> | .~   = = =   •                  | ≝ 🖽 Flet og ce                                                                                | entrer ~ 🔄 🕶 🤆                                           | 6 000   €0 ,00 Betinget<br>00 →0 formatering ~ | Formatér Celletypografi<br>som tabel * * | Indsæt Slet Formatér | Sortér og Søg og<br>filtrer ~ vælg ~ | Følsomhed         |
| DE Arkvisning                      | >       | Skrifttype                          | 151                             | Justering                                                                                     |                                                          | Tal 🕞                                          | Typografier                              | Celler               | Redigering                           | Følsomhed         |
| Dr Fjern filter fra "Bilags- nr."  |         | $\vdots \times \checkmark f_X$      |                                 |                                                                                               |                                                          |                                                |                                          |                      |                                      | ¥                 |
| Filtrer efter farve                | >       |                                     |                                 |                                                                                               |                                                          |                                                |                                          | +                    |                                      |                   |
| Tekstfiltre                        | >       |                                     |                                 |                                                                                               |                                                          |                                                |                                          |                      |                                      |                   |
| -a<br>Søg                          | Q       | В                                   | С                               | D                                                                                             | E                                                        | F                                              | G                                        | 0                    | P                                    |                   |
| Fo<br>Sc<br>Hj                     |         | ) Bolig- og<br>Instyrelsen          |                                 | Europasiske Landbrugsfond<br>Jöhkling af Landdistrikterne<br>os investerer i landdistrikterne | Den Furspaniske<br>Den Eurspaniske<br>Hear- og Filosento | ision<br>d                                     |                                          |                      |                                      |                   |
| n ni<br>ni<br>i OK Ar              | nnuller | Kategori - type                     | Beløb pr.<br>udgiftspost<br>kr. | Bilags-<br>dato                                                                               | Betalings-<br>dato                                       | Leverandør                                     | Formål                                   | Fordeling            | Beløb LAG<br>kr.                     | Beløb FLAG<br>kr. |
| Netværkscenter 6                   |         |                                     | <b>•</b>                        | -                                                                                             | <b>•</b>                                                 | ×                                              |                                          | <b>•</b>             | · ·                                  | <b></b>           |
| Reiser/ReisUd                      |         |                                     |                                 |                                                                                               |                                                          |                                                |                                          |                      | 0,00 kr.                             | 0,00 kr.          |
| 8                                  |         |                                     |                                 |                                                                                               |                                                          |                                                |                                          |                      | 0,00 kr.                             | 0,00 kr.          |
| Sagsbehandlermøder 9               |         |                                     |                                 |                                                                                               |                                                          |                                                |                                          |                      | 0,00 kr.                             | 0,00 kr.          |
| Support og Jura 10                 |         |                                     | -                               |                                                                                               |                                                          |                                                |                                          |                      | 0,00 kr.                             | 0,00 kr.          |
|                                    |         |                                     | 3 *                             |                                                                                               |                                                          |                                                |                                          |                      | 0,00 Kr.                             | 0,00 KI.          |

## Indsendelse af materiale i PROMIS

Koordinator skal oprette en ansøgning i PROMIS. Der er oprettet en LAG DRIFT eller en FLAG DRIFT, som man skal indsende sin ansøgning til. Kald fx ansøgningen Driftsafregning for (F)LAG XXX. Formålet med at anvende PROMIS er bl.a. at man der kan uploade bilagene uden at skulle indsende med sikker post, og at man i ro og mag kan lægge sine dokumenter op, når de er færdige.

Det forudsætter dog, at der skal oprettes ny ansøger, altså en brugerkonto i PROMIS. Der skal benyttes en anden mailkonto end (F)LAG'ens almindelige mail.

# Materiale der skal uploades i PROMIS Skema 2 – Driftsafregning inkl. bilagsoversigt (Excel ark) Skema 2 – Underskrevet erklæring på fane 1 (PDF) Skema 3 - Tidsregistrering

- Skema 4 Kørselsregnskab
- Skema 5 Lønberegning

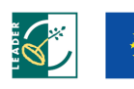

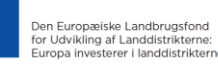

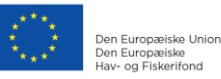

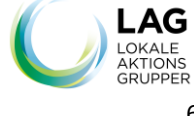

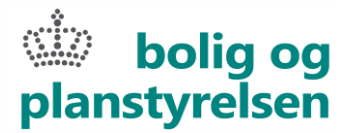

- Fakturaer
- Betalingsdokumentation
- Skiltningsdokumentation
- Kontrakter, der er relevante for dokumentation af udgifter
- Lønseddel for december

Skal opbevares hos den lokale aktionsgruppe:

- Andre lønsedler (skal opbevares af aktionsgruppen)
- Kørselsbilag (skal opbevares af aktionsgruppen)

Det samlede materiale skal uploades i PROMIS som et projekt, og skal være til rådighed for Bolig- og Planstyrelsen senest den 1. marts i året, der følger det år, for hvilket afregningen gælder.

I PROMIS skal alle felter udfyldes, som var det en almindelig ansøgning. Herunder ses eksempler.

Hvor det ikke giver mening at udfylde, brug da blot "0" i talfelter og "-" i tekstfelter. Det er ikke nødvendigt at udfylde budgettet med de rigtige tal.

Man kan dog ikke komme videre uden at skulle søge om minimum 50.000 kr., så det skal man bare skrive ind.

| 1.4. Projekttitel                                                                                                    |                                                                                 |                                                                                       |                                                   |
|----------------------------------------------------------------------------------------------------|---------------------------------------------------------------------------------|---------------------------------------------------------------------------------------|---------------------------------------------------|
| Angiv projektets titel (Maks 100 tegn)                                                                                                    | Drift LAG XXXXXX 2020                                                           |                                                                                       | ×                                                 |
|                                                                                                    |                                                                                 |                                                                                       |                                                   |
|                                                                                                    |                                                                                 |                                                                                       |                                                   |
| 2.1. Projektresumé                                                                                                    |                                                                                 |                                                                                       |                                                   |
| Først vil vi bede dig med ganske få sætninge<br>forklare dit projekt men beskrive kernen i det,<br>infoboksen for mere information. (maks 600 t | r at beskrive, hvad dit projekt he<br>så én, der ikke kender dig eller<br>egn). | it konkret handler om. Her skal du ikke<br>dit projekt, hurtigt kan forstå projektets | forsøge at sælge eller<br>overordnede indhold. Se |
| Drift 2020                                                                                                    |                                                                                 |                                                                                       |                                                   |
|                                                                                                    |                                                                                 |                                                                                       |                                                   |
|                                                                                                    |                                                                                 |                                                                                       |                                                   |

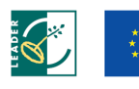

Den Europæiske Landbrugsfond for Udvikling af Landdistrikterne: Europa investerer i landdistrikter

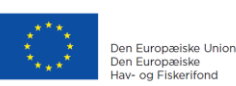

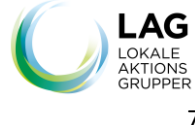

|                                          | ्राँ<br>plar      | bolig<br>styrels | og<br>sen |
|------------------------------------------|-------------------|------------------|-----------|
|                                          |                   |                  |           |
| ciao don noriodo du vil aonnomfaro do ok | divitator du agas | r tilekud til    |           |

| Startdato  | Forventet slutdato |
|------------|--------------------|
| 01-01-2020 | 31-12-2020         |

| 2.11. Tidsplan for projektets hovedaktiviteter                                                                                                    |                     |                         |  |  |
|----------------------------------------------------------------------------------------------------|---------------------|-------------------------|--|--|
| Beskriv tidsplanen for hvordan du planlægger at gennemføre projektets hovedaktiviteter. Medtag kun de mest essentielle aktiviteter, som viser,<br>at du kan gennemføre projektet inden for den angivne projektperiode. Du kan overveje om din tidsplan med fordel kan afspejle dit projekts<br>budget nedenfor. |                     |                         |  |  |
| Aktivitet                                                                                                    | Forventet startdato | Forventet slutdato      |  |  |
| Drift 2020                                                                                                    | 01-01-2020          | <mark>31-03-2021</mark> |  |  |
|                                                                                                    |                     | Tilføj                  |  |  |

Når ALLE felter er udfyldt, skal alle bilag og skemaer for hele året uploades som beskrevet ovenfor.

Til sidst indstilles "projektet" på normal vis. Bolig- og Planstyrelsen er "aktionsgruppen" i dette tilfælde, og laver de nødvendige status-skift efterfølgende.

Det er kun koordinator (som ansøger) og Bolig- og Planstyrelsen, der har adgang til og kan se, de vedhæftede filer, dvs. at der ikke er tilknyttet nogen bestyrelser.

#### Nummerering af bilag

2.10. Projektperioden (max 2 år)

Bilag skal være nummererede i overensstemmelse med bilagslisten. De skal sorteres efter kategori og indscannes, så et indscannet dokument kun indeholder én kategori og dokumentationen ligger i samme orden som bilagene er registreret. Se vejledning om sortering af kategorier under trin 2 i denne vejledning.

Hvis det modtagne materiale er mangelfuldt og der ikke kan rettes op ved indhentelse af yderligere dokumentation, vil udgifterne ikke være støtteberettigede.

Hver udgift skal (som det fremgår af bilagsoversigt til Skema 2) dokumenteres med en faktura og betalingsdokumentation mv. Der vil herudover være behov for yderligere dokumentation – se nedenstående oversigt:

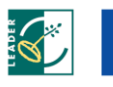

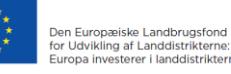

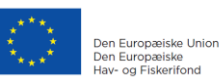

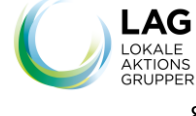

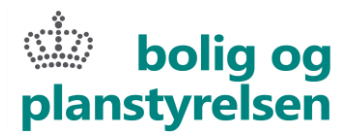

| Formål                                  |                       | Dokumentation                                                                                                    |
|-----------------------------------------|-----------------------|----------------------------------------------------------------------------------------------------|
| Korrekt anvendelse af logo og skiltning |                       | Dokumentation af anvendelse af logo: Foto af skiltning ved<br>kontor skal vedlægges, medmindre koordinator kan bekræfte,<br>at der ikke er sket ændring i skiltning ift. tidligere, hvor<br>skiltningen har været godkendt, og det skal være klart, at<br>aktionsgruppen ikke er flyttet. Erklæring vedr. dette<br>vedlægges. Hvis der er sket ændringer i skiltningen, eller<br>kontoret er flyttet, skal aktionsgruppen indsende et nyt<br>billede af det nye skilt og/eller den nye placering.<br>Kopi af informationsmaterialer, annoncer mv. skal vedlægges<br>med korrekt anvendelse af logoer. |
| Aftale om anden offentlig finansiering  |                       | Tilsagn fra anden offentlig myndighed, som fx kommunen.                                                                                                    |
| Dokumentationskrav<br>til løn           | Fastansat             | Ansættelsesaftale<br>Lønseddel for december<br>Timeregistrering<br>Skema 5                                                                                                    |
|                                         | Konsulent             | Kontrakt<br>Timeregistrering<br>Faktura                                                                                                    |
|                                         | Administrationsaftale | Kontrakt<br>Timeregistrering<br>Faktura                                                                                                    |

Det er en stor hjælp i sagsbehandlingen, hvis I indsender bilagsoversigten i overensstemmelse med nedenstående huskeregler.

#### Huskeregler for bilagsoversigt

- 1. Udgiften skal tildeles den relevante kategori. Du skal dernæst udfylde de relevante felter Alle omkostninger skal være veldokumenteret i form af faktura og betalingsdokumentation.
- Bilagene skal indsendes overensstemmende med de kategorier, de står i på bilagsoversigten. Bilagsnummeret (svarende til det der står i bilagsoversigten) skal anføres tydeligt på bilaget. Det kan være (F)LAGens eget bilagsnummer eller en nummerering af bilagene fra 1 og op efter, der er anført på bilagene.
- 3. Betalingsdokumentation skal ligge lige efter bilaget.
- 4. Hvis der i stedet sendes kontoudtog med detaljeret betalingsdokumentation, skal der anføres bilagsnumre på oversigten.
- 5. Indsend kun bilag, der er relevant for afregningen og som medtages i afregningen, og hvis beløbet kun skal dækkes delvist, skriv det ønskede beløb i skemaet.

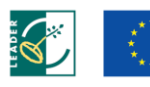

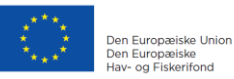

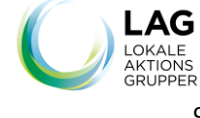

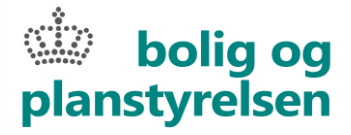

Ved tvivl i forbindelse med driftsafregning, kontakt venligst:

**LAG-tilskud:** lagtilskud@erst.dk eller tlf. 9134 5252. Telefonen er åben mandag til fredag i tidsrummet kl. 10.00 – 12.00.

Netværkscentret: netværkscenter@erst.dk eller tlf. 4171 7830.

Links til Driftsvejledning og skemaer: <u>https://www.livogland.dk/lokale-aktionsgrupper/nye-programperiode-2014-2020/info-lokale-aktionsgrupper-programperiode-2014-1</u>

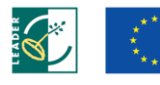

Den Europæiske Landbrugsfond for Udvikling af Landdistrikterne: Europa investerer i landdistrikterne

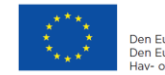

Den Europæiske Union Den Europæiske Hav- og Fiskerifond

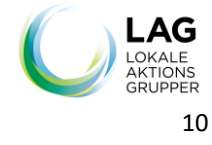